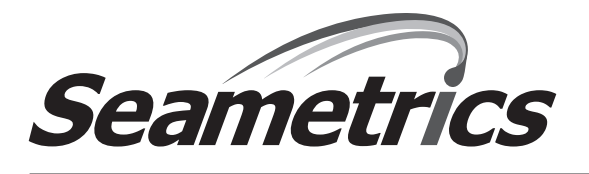

## DISTRIBUTOR USE ONLY FT420 Administration Menus

The FT420 flow computer comes with factory-set parameters for K-factor, pulse output, 4-20 mA output, precision (number of decimals) of display, and time units. These operational parameters can be changed by the operator (except when Passcode Protection is invoked); the procedures for these main menu functions are described in detail in the FT420 Instruction Manual and are not repeated here.

In addition to the customer-controlled operations described above, there are a series of administration menus that can be accessed by the Seametrics dealer in order to change basic functionality of the FT420:

| Operation Mode:      | Main Menu Function<br>(Details in Instruction Manual):    | Administration Menu Functions<br>(Details described in this document):                                                                                                    |
|----------------------|-----------------------------------------------------------|----------------------------------------------------------------------------------------------------|
| SET K                | Adjust K-Factor numeric value                             | Lock/unlock user access to changing the K-Factor                                                                                                    |
| SET P                | ی – Set scale of pulses in pulse<br>ای output             | Three choices: pulse output, high flow alarm, or, low flow alarm                                                                                                    |
| <sup>₩</sup> L SET A | Set high or low flow rate<br>at which flow alarm triggers | Three choices: pulse output, high flow alarm or, low flow alarm                                                                                                    |
| SET 20               | Set flow range over which 4-20 mA output is desired       | Refine accuracy of 4-20 mA output reading<br>using a current meter                                                                                                    |
| SET D                | Choose number of decimals for display                     | Enable or disable the resettable total function                                                                                                    |
| SET TIME             | Choose time units over which flow is measured             | Change jitter time (period of time to ignore<br>random pulses in full, non-flowing pipe), filter<br>time (amount of display dampening or<br>"smoothing" of reading), and volumetric units |

## **Procedures for Accessing Administration Menus and Adjusting Values**

- To move from one (main menu) operation mode to another, use the SET key.
  NOTE: The internal processor scans the front panel every one second this may cause a "lag" in button response.
- To access the administration menu behind each (main menu) operation mode, press and hold all three buttons (SET, LEFT ARROW, UP ARROW in order) for approximately five seconds.
- To select among alternative (either/or) selections for a particular function, use the UP ARROW key.
- When changing a multi-digit numeric value, select the digit to be changed by using the LEFT ARROW key.
- To adjust a numeric value up or down, use UP ARROW key (see each function for specific details about that adjustment).
- IMPORTANT: No settings changes will be retained until you have completed the entire sequence, ending on the screen first displayed when powering up.

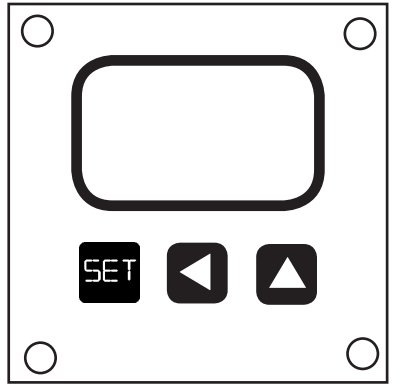

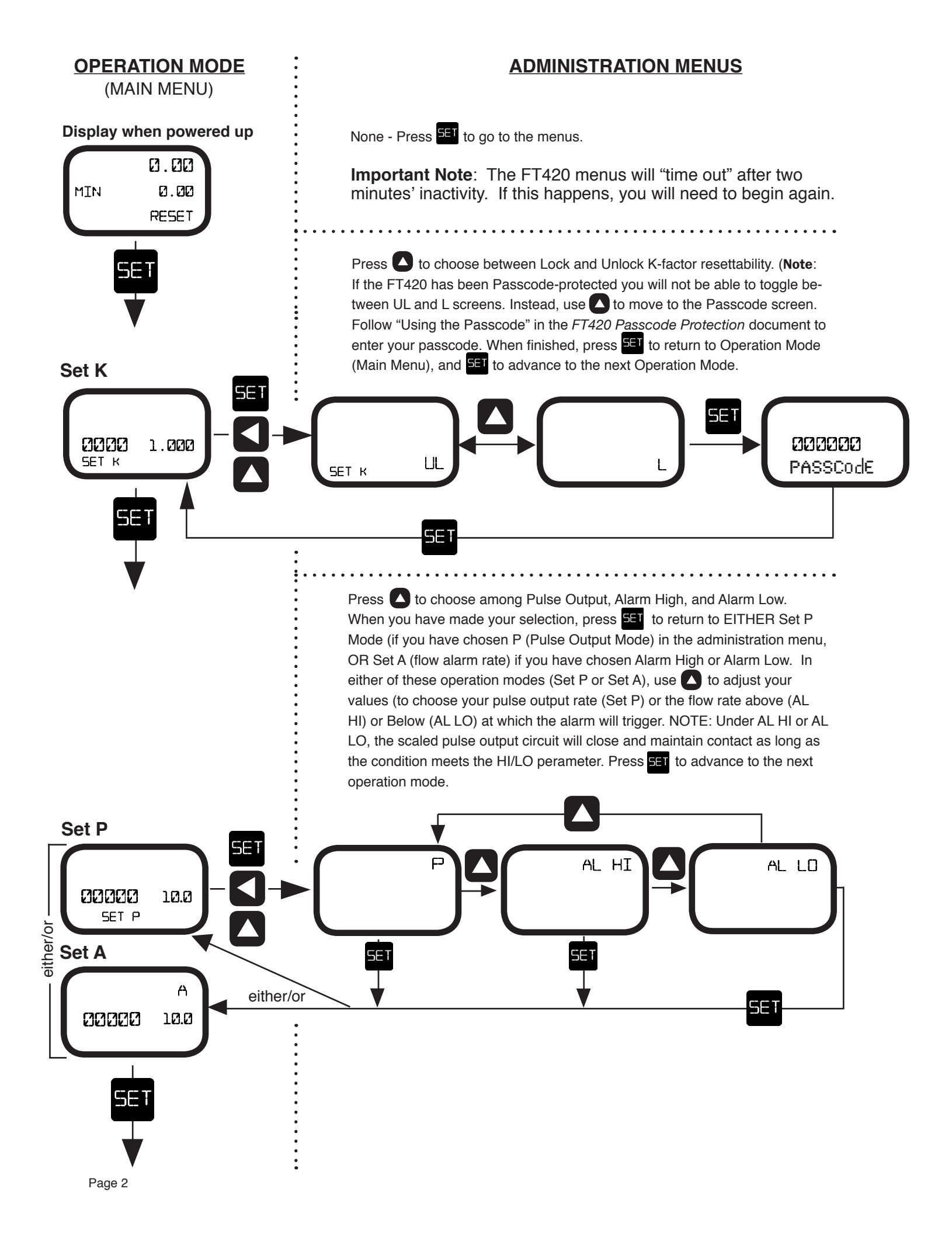

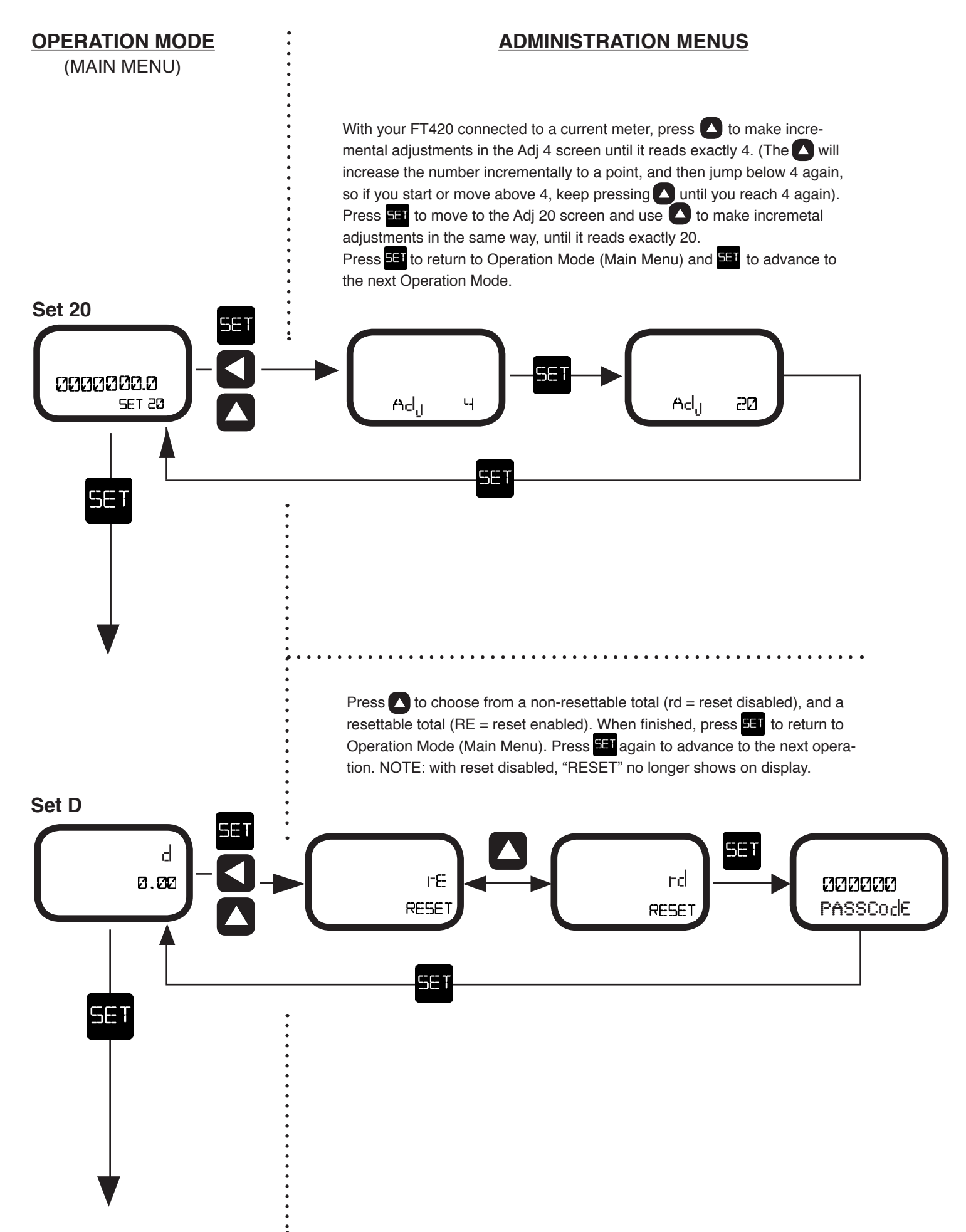

![](_page_3_Figure_0.jpeg)

![](_page_3_Picture_1.jpeg)

Seametrics Incorporated • 19026 72nd Avenue South • Kent, Washington 98032 • USA (P) 253.872.0284 • (F) 253.872.0285 • 1.800.975.8153 • www.seametrics.com